## **Dental Search/Dental Fillings is Going Green:**

## Please:

1. Sign up for Dental Search Direct Deposit if you have not already done so.

## 2. Sign up for your ADP portal

Go to https://workforcenow.adp.com Click on "Need an Account?" To Sign Up Enter the registration code: DENSE-Inc Click on ENTER INFORMATION and complete all the fields After you register you can also download the mobile app Mobile.adp.com to view your payroll records on your phone

You can now check all your payroll records and check stubs. Check stubs will NOT be provided any more.

• Please check that your Social Security number is correct.

• If you are already participating in Direct Deposit: Be sure to let us know if you change any banking information.

Submit all Timeslips to the email address: <a href="mailto:Payroll@DSI-nj.com">Payroll@DSI-nj.com</a>

You can not set up your ADP portal until you have completed your first pay cycle.

If you have an ADP account for another job, you still need to set up an account using our log in info.